# HƯỚNG DẪN ĐĂNG KÝ VÀ ĐĂNG NHẬP

## 1. Đăng ký tài khoản

Bước 1: Truy cập địa chỉ: https://qes.qnu.edu.vn

#### Bước 2: Chọn Create new account

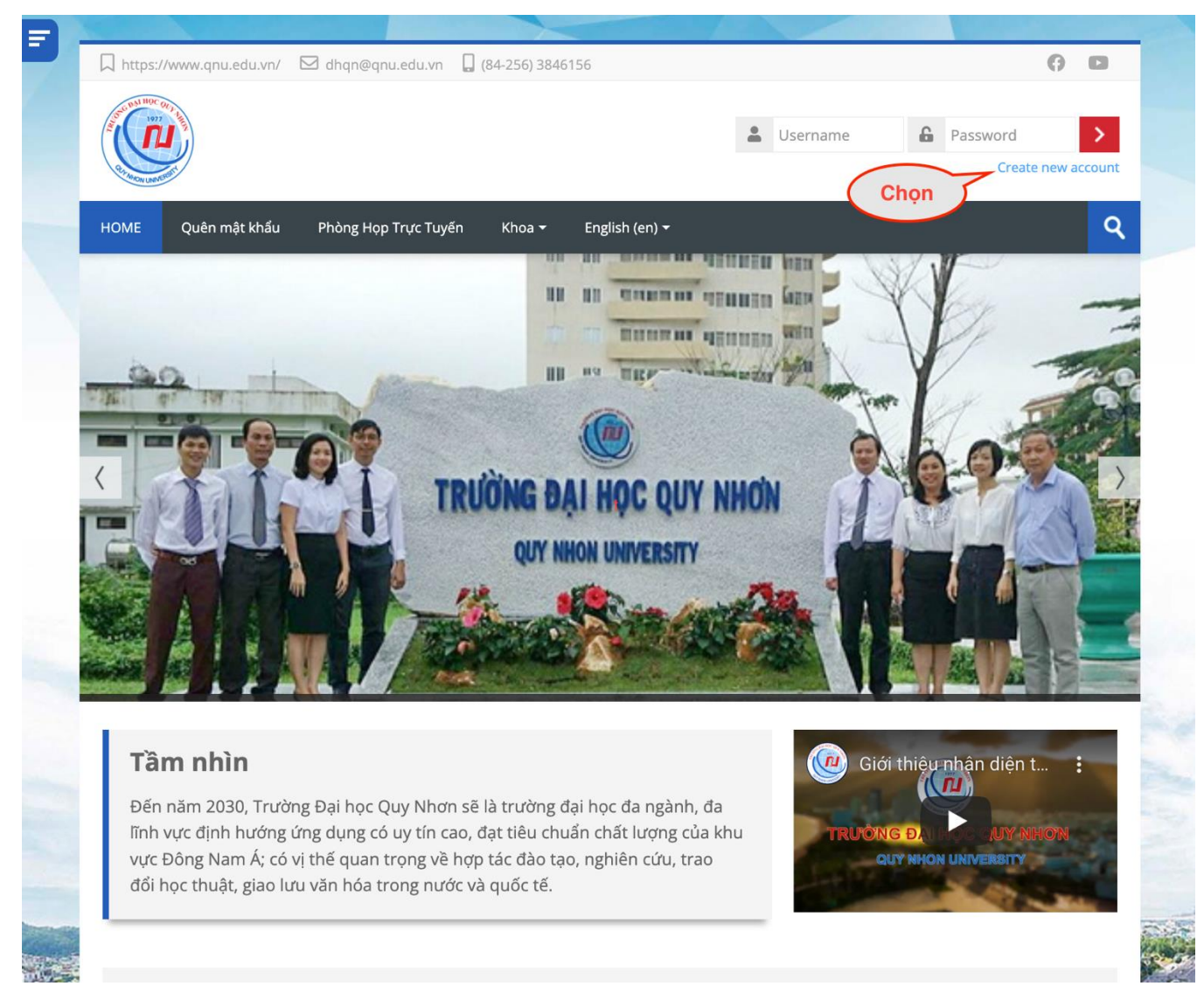

Bước 3: Điền các thông tin và chọn Create my new account

|                          | Trường Đại Học Quy Nhơn      |                                                                              |
|--------------------------|------------------------------|------------------------------------------------------------------------------|
| New account              | :                            |                                                                              |
|                          |                              | ▼ Collapse a                                                                 |
| Choose your u            | isername and password        |                                                                              |
| Jsername <b>()</b>       | tuandv                       | Ten tai khoan                                                                |
| Password<br>More details |                              | Mật khẩu yêu<br>tối thiểu 8 ký tự, tro<br>Số, chữ thường, ch<br>ký tự đặc bi |
| mail address             | dovantuan@gnu.edu.vn         |                                                                              |
|                          |                              | Điền Email                                                                   |
| Email (again)()          | dovantuan@qnu.edu.vn         |                                                                              |
| inst name                | -                            | Tên, Họ                                                                      |
|                          | Tuan                         |                                                                              |
| Surname                  | Do                           |                                                                              |
|                          |                              |                                                                              |
| City/town                | Binh Dinh                    |                                                                              |
| Country                  | Viet Nam                     |                                                                              |
|                          |                              |                                                                              |
| Chon                     | Create my new account Cancel |                                                                              |
|                          |                              |                                                                              |

Bước 4: Sau khi hoàn thành bước trên, hệ thống sẽ gửi thông tin kích hoạt tài khoản qua email (Kiểm tra hhư rác, thư Quảng cáo nếu không tìm thấy), chọn vào đường dẫn kích hoạt:

|   | Trường Đại Học Quy Nhơn: account confirmation ⊃ Hộp thư đến ×                                                                                                    | • | Ø |  |  |
|---|----------------------------------------------------------------------------------------------------|---|---|--|--|
| • | Thành Đạt Nguyễn (via HOME) noreply@qes.qnu.edu.vn <u>qua</u> sendgrid.net 23:41 (2 phút trước) ਨੂੰ<br>tới tôi ▼                                                                                                 | * | : |  |  |
|   | Hi,                                                                                                    |   |   |  |  |
|   | A new account has been requested at 'Trường Đại Học Quy Nhơn'<br>using your email address.                                                                                                    |   |   |  |  |
|   | To confirm your new account, please go to this web address:                                                                                                    | > |   |  |  |
|   | https://qes.qnu.edu.vn/login/confirm.php?data=Q37R4Fskr8HjIRT/tuandv2                                                                                                    |   |   |  |  |
|   | In most mail programs, this should appear as a blue link<br>which you can just click on. If that doesn't work,<br>then cut and paste the address into the address<br>line at the top of your web browser window. |   |   |  |  |
|   | If you need help, please contact the site administrator,                                                                                                    |   |   |  |  |
|   | Admin User<br>If you'd like to unsubscribe and stop receiving these emails <u>click here</u> .                                                                                                    |   |   |  |  |
|   | ← Trả lời 🗭 Chuyển tiếp                                                                                                    |   |   |  |  |

## Thông báo hoàn thành!

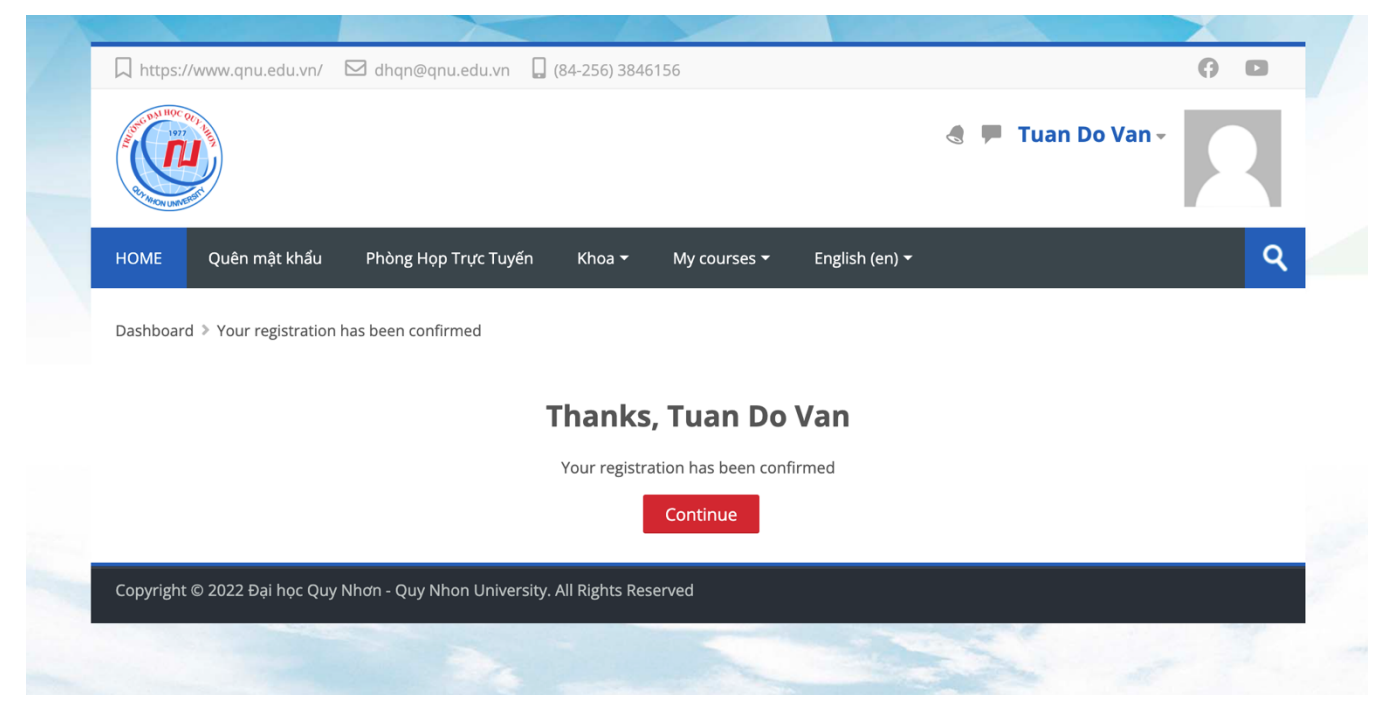

# 2. Đăng nhập tài khoản

Sau khi đã có tài khoản trên hệ thống.

Bước 1: Truy cập địa chỉ: https://qes.qnu.edu.vn

Bước 2: Nhập thông tin đăng nhập

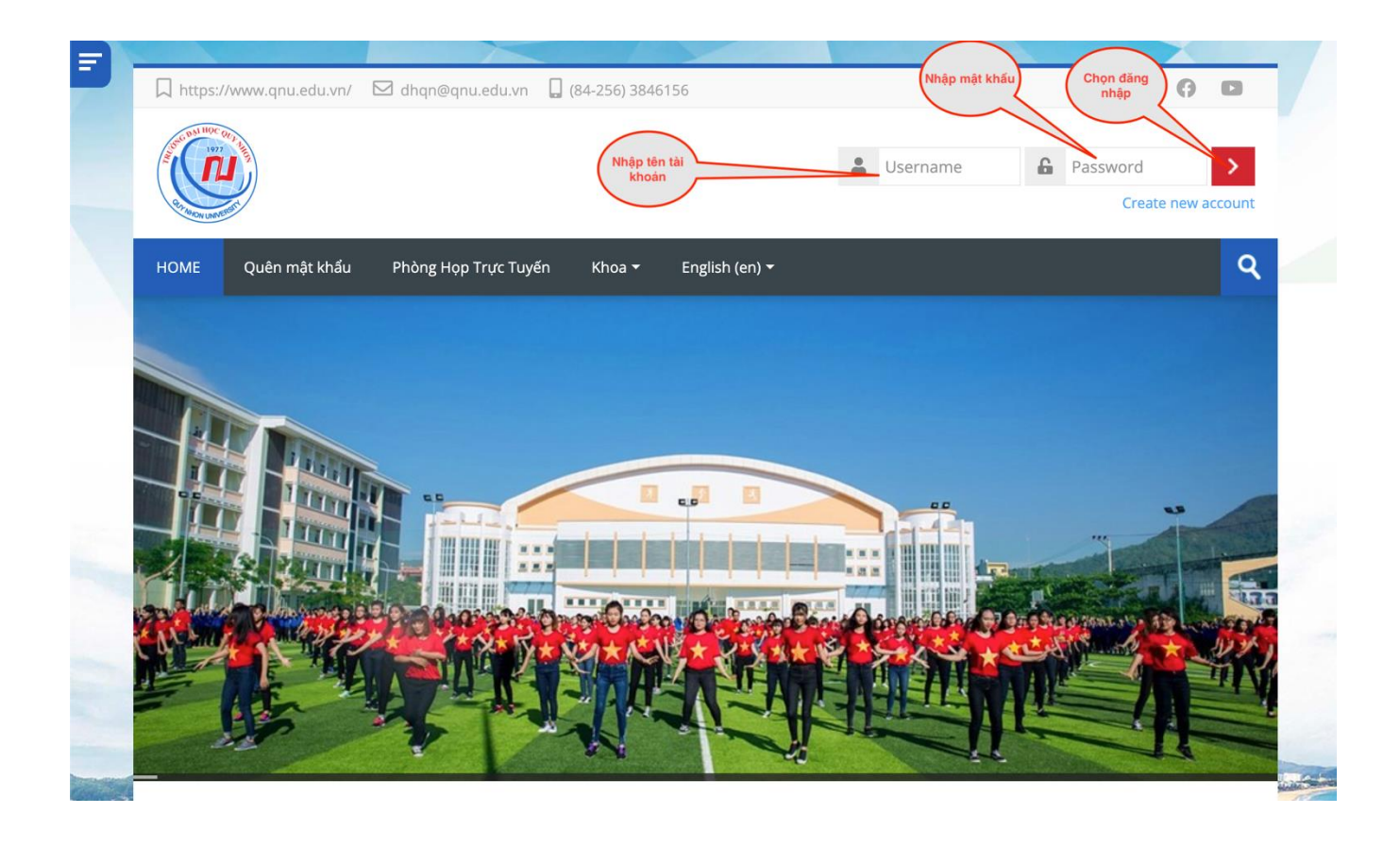